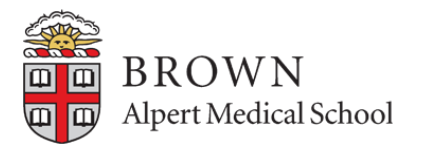

# Step 1: Login

- Log into VSAS at: <a href="mailto:apps.aamc.org/vsas">apps.aamc.org/vsas</a>
- When you login you will be directed to the VSAS home page:

| ly Applications               |                                |                     |                              |  |
|-------------------------------|--------------------------------|---------------------|------------------------------|--|
| O<br>Applications in Progress | O<br>Applications Under Review | O<br>Pending Offers | O<br>Awaiting Further Action |  |
| VIEWALL                       | VIEWALL                        | VIEW ALL            | VIEW ALL                     |  |

## Step 2: Enter Personal Information & Academic Information

- Click on the "My Application" tab •
- Fill out your Personal Information and Academic Information: •

| AAMC Main My Applica         | tion Find Electives Institutions I  | My Documents Tracking                        |                |
|------------------------------|-------------------------------------|----------------------------------------------|----------------|
| risiting Student Application | Service (VSAS) / Application / Acad | Semic Information                            |                |
| Personal Information A       | cademic Information Ad Electives    | Requirements Preferences Application Summary | Pay and Submit |

## **Step 3: Upload Documents**

#### To Upload Documents, click on the "My Documents" tab

| Documents uploaded here can be used to | fulfill host requirements when submitting applications | 5.                  |                  |                                   |
|----------------------------------------|--------------------------------------------------------|---------------------|------------------|-----------------------------------|
| Enter document name                    |                                                        | 30                  |                  | Show/Hide Columns 🗸 Display: 10 🗸 |
| Select a Bulk Action 🗸                 |                                                        |                     |                  | Showing 1 - 6 of 6 record         |
| Name Name                              | File Type                                              | Date Uploaded       | Uploaded By      | Actions                           |
| Visiting Student Immunization Form.pdf | Document                                               | 03/22/2018 09:33 PM | Student          | Le Downlood                       |
| LOR.                                   | Document                                               | 03/09/2018 09:29 AM | Home Institution | Download     Kemove               |
| curriculum vitae_03052018.pdf          | Document                                               | 03/25/2018 06:34 PM | Student          | 🛓 Download<br>🗙 Remove            |
| Usiting Student Disclosure Consent.pdf | Document                                               | 02/28/2018 05:36 PM | Student          | ± Download<br>★ Remove            |
| Photo.jpg                              | Image                                                  | 02/23/2018 08:48 PM | Student          | ± Download<br>★ Remove            |
| Step 1 Score Report.PDF                | Document                                               | 02/23/2018 08:51 PM | Student          | 2 Download                        |
| Select a Bulk Action 🗸                 |                                                        |                     |                  | Showing 1 - 6 of 6 record         |

button on the right corner

#### **Step 4: Add Electives**

- When adding electives, you have **TWO** options to add from:
  - 1. Add electives from search: Q Add Electives from Search
  - 2. Add electives from saved list: \* Add Electives from Saved List

**Option 1**: Add Electives from Search, see below on how to search for electives:

• Click on the "Add Electives from Search button"

| golddoni Appliodi    |                      | Application / Add El | lectives                |                          |                    |                  |
|----------------------|----------------------|----------------------|-------------------------|--------------------------|--------------------|------------------|
| Personal Information | Academic Information | Add Electives        | Requirements            | Preferences Applicatio   | n Summary Pay a    | and Submit       |
|                      |                      |                      |                         | ★ Add Electives from Sav | ved List Q Add Ele | ectives from Sea |
| Maine Medical Center |                      |                      |                         | -                        |                    |                  |
| Elective Name        |                      |                      | Elective Offerings I'm  | Applying To              |                    | Actions          |
| Emergency Medicine   |                      |                      | 07/02/2018 - 07/27/2018 |                          |                    | 🕑 Edit Date      |
|                      |                      |                      |                         |                          |                    | × Remove         |

• It will then direct you to the "Find Electives" page and you are able to search for electives to add:

| ng Student Application Service (VSAS) / Pint Electives                                      |                                                                                                    |                                             |
|---------------------------------------------------------------------------------------------|----------------------------------------------------------------------------------------------------|---------------------------------------------|
| nd Electives                                                                                |                                                                                                    |                                             |
| Your home institution has designated you as an MD Clinical student and you are viewing elec | ies available for this student type. A host institution may offer additional electives for other types of students, which will not be lated here. |                                             |
| ters Enter so                                                                               | ch oferia                                                                                                    |                                             |
| stitution                                                                                   |                                                                                                    |                                             |
| pe or Belect Institution                                                                    | -10 of a 199 records                                                                                                    | son sy: Name V Display: 10                  |
| recialty                                                                                    | OB4 905D-4 - Maternal Fetal Medicine. Obstetrics and Gynecology                                                                                   |                                             |
| e or Belect Bpecialty 🗸 🗸                                                                   | Carlos Roansia, Roansia, VA USA                                                                                                    | 4 Week                                      |
| untry                                                                                       | https://www.ceriforcinic.org/visiting-medicel-students                                                                                            | + VVCCN<br>Frai Diene, 12222                |
| te or Belect Country                                                                        | Lawn More                                                                                                    | Last Ofwing, 5620                           |
| γ                                                                                           | ORA 0050 A Material Estal Medicine, Obstation and Guageslanu                                                                                      |                                             |
| te and Belect City                                                                          | Carlor Randa, Karda, KuSA                                                                                                    |                                             |
| nguage of Instruction                                                                       | https://www.carlioncinic.og/i/siting-medicai-students                                                                                             | 4 Week                                      |
| pe or Belect Language                                                                       | Laam More                                                                                                    | Led Offering 5620                           |
| ration of Elective                                                                          |                                                                                                    |                                             |
| iect Duration                                                                               | UTH - Utra-Tox - Emergency Utrasound & Medical Toxicology, Emergency Medicine                                                                     | 0 Sec                                       |
| antivo Tuno                                                                                 | Rotating Bludents on "Ultra-Tox" will join our emergency medicine residents on their combined Emerg                                               | 4 Week                                      |
|                                                                                             | Learn More                                                                                                    | Lest Offering, 525/22                       |
| firmated Manthly Costs (in USD)                                                             |                                                                                                    |                                             |
| and include Tullen or Deservice Sea                                                         | 110144 - 110144 - GYNECOLOGIC ONCOLOGY, Obstetrics and Gynecology                                                                                 | Q.5ex                                       |
| max                                                                                         | An inpatient and outpatient experience involving medical and surgical care of women with gynecologic                                              | 4 Week                                      |
|                                                                                             | Laun Nov                                                                                                    | First Offering 20320<br>Last Offering 40220 |
| ke Kange 🔟                                                                                  |                                                                                                    |                                             |
| om M Until M                                                                                | OB700 - 4th Yr. REI rotation, Obstetrics and Gynecology                                                                                           | 0344                                        |
| No Processing Fee                                                                           | NYU Tinding Regist, Mineta, NY, NY USA                                                                                                    | 4 Week                                      |
| No Tutton                                                                                   | Piese see ne wegege ink tor more instruction.                                                                                                    | First Offering, 3420                        |
|                                                                                             | Learn Nore                                                                                                    | Last Offering, 527/201                      |

**Please note:** You can view more information about the elective and the institution by clicking the Learn More button.

**Option 2**: To add electives from a saved list, use the "Find Elective" tab to search for the

| ing Student Application Service (VSAS) / Pro Bec                                   | thes                | ena neuling                                |                                                                                                    |                                                             |
|------------------------------------------------------------------------------------|---------------------|--------------------------------------------|----------------------------------------------------------------------------------------------------|-------------------------------------------------------------|
| ind Electives                                                                      |                     |                                            |                                                                                                    |                                                             |
| Your home institution has designated you as an MD Clinical                         | student and you are | viewing electives evallable for this stude | nt type. A host institution may offer additional electrics for other types of students, which will not be lated here.                                                                                                    |                                                             |
| iters                                                                              |                     | Enter search ofteria                       |                                                                                                    | x                                                           |
| nstitution<br>1 ype or Belect Institution                                          | v                   | Showing 1 - 10 of 8158 records             |                                                                                                    | Borf By: Name Y Display: 10 Y                               |
| Specialty<br>Type or Beect Baecelly<br>Dountry<br>Type or Belect Country           | *                   |                                            | OB4 9000-4 - Matemail Fetal Medicine, Obstetrios and Gynecology<br>Certor Names, Names, III (JA<br>Mosiliums celloncinic significant escuences<br>(certificant)                                                               | e See<br>4 Veeks<br>Paul Divery 102010<br>Laur Divery 55210 |
| Dity<br>Sjoe and Belect City<br>anguage of Instruction<br>Sjoe or Belect Language  |                     |                                            | OB4 9000-4 - Matemai Fetal Medicine, Obstetrios and Gynecology<br>Entro Ruman, Amera, III Jah<br>Mas Ruma cellorothic significan-residentia                                                                                   | Estim<br>4 Veeks<br>Paul Divers 132013<br>Last Divers 55219 |
| Duration of Elective<br>Seeks Duration<br>Elective Type<br>Type or Seeks Type      | ~                   |                                            | OTH - "Ultra-Tox" - Emergency Ultrasound & Medical Toxicology, Emergency Medicine<br>27 year, Animer, N. U.S.<br>Rostry Bulets on Ultra-Tox" will pin our energency medicine restents on their consister Emerg<br>Least Toxic | 6000<br>4 Weeks<br>Not Charge 503000<br>Latt Charge 503000  |
| Estimated Monthly Costs (in USD)<br>teen ni nicle Tuller or Pressure Press<br>inin |                     |                                            | 110144 - 110144 - GYNECOLOGIC ONCOLOGY, Obstetrios and Gynecology<br>Unwerky of Science: COX, Chernel, CH, CHA<br>An ingeletic are objected experience in childing medical and surgical care of women with gynecology         |                                                             |
| From M Lind                                                                        |                     |                                            | OB700 - 4th Yr, REI rotation, Obstetrics and Gynecology<br>NYU When may lines, IV. NYUSA<br>Pesses set in the most information.                                                                                               | dises<br>4 Weeks<br>Fred Share 2 42013                      |

electives and press create a saved list of your electives:

You will be able to view your saved electives under "My Saved Electives"

| AAMC Main My Applicat                                               | ion Find Electives Institutions My Documents Tracking                                                                                                    |    |                                                                                                    | *                        |
|---------------------------------------------------------------------|----------------------------------------------------------------------------------------------------|----|----------------------------------------------------------------------------------------------------|--------------------------|
| Visiting Student Application                                        | Service (VSAS) / My Saved Electives                                                                                                    |    |                                                                                                    |                          |
| My Saved Elective                                                   | es                                                                                                    |    |                                                                                                    |                          |
| Filter List<br>Showing 1 - 5 of 5 records                           |                                                                                                    | 36 | Sort By: Name                                                                                       | ✓ Display: 10 ✓          |
| Lineralty of California<br>Bar Francisco<br>adverces haven workings | ADVANCED CARDIOTHORACIC SURGERY, Surgery-<br>General<br>UC san Francisco, San Francisco, CA USA<br>Cleriship provides an intensive exposure to the broad spectrum of<br>conditions encountered in the prac<br>Learn More |    | 4 Weeks<br>Pirit Offering: 34.2019<br>Last Offering: 41.2019<br>4 offering(it) added to application | t∰ Unsave<br>Add Date(6) |

#### **Step 5: Applying to Electives**

• Select the elective you want to apply to, select a date range and click on the "Apply Now" button located on the bottom right of the screen:

| 1R409-MM - Eme               | rgency Medicine |       | ් Save | Elective Information                                              |
|------------------------------|-----------------|-------|--------|-------------------------------------------------------------------|
| itution: Maine Medical Cent  | er              |       |        | Department: Emergency Medicine                                    |
| ctive Location: Maine Medic  | al Center       |       |        | Specialty: Emergency Medicine                                     |
| lication Requirements:       |                 |       |        | Elective Type: Clinical                                           |
|                              |                 |       |        | Typical Available Slots: 5                                        |
| Photograph                   | Applicant       | Notes |        | Available to: MD Clinical, DO Clinical                            |
| CV/Resume                    | Applicant       |       |        | Duration: 4 Weeks                                                 |
| Transcript                   | Home School     |       |        |                                                                   |
| Host Immunization Form       | Applicant       |       |        |                                                                   |
| N95 Mask Fit                 | Applicant       |       |        | Dates Offered                                                     |
| MMC Supplemental Application | Applicant       |       |        | In order to apply for this elective, please choose a set of dates |
|                              |                 |       |        | Select A Date Range                                               |

Please note: each elective will have a description of the requirements, deadline and dates offered.

### **Step 6: Assign Required Documents**

• For this section, you must assign your uploaded documents to <u>each</u> host institution *per their individual requirements*:

| ng Student Application Service (VSAS                                                                                                    | S) / Application / Requirements                                                                                                    |                                                                                                    |                                                                                                    |
|----------------------------------------------------------------------------------------------------|----------------------------------------------------------------------------------------------------|----------------------------------------------------------------------------------------------------|----------------------------------------------------------------------------------------------------|
|                                                                                                    |                                                                                                    |                                                                                                    |                                                                                                    |
| Personal Information Academic Information                                                                                                    | n Add Electives Requirements Preferences Applica                                                                                                    | tion Summary Pay and Submit                                                                                                    |                                                                                                    |
| Note: Applications listed below may have other require                                                                                                    | ments that are to be completed by your Home Institution, or have additional requirements                                                                                                    | you will fulfill if an offer is extended. Those post-decision requirements will                                                                                                    | not be displayed on this page.                                                                                                    |
| LIC San Francisco, a student                                                                                                    |                                                                                                    |                                                                                                    |                                                                                                    |
|                                                                                                    |                                                                                                    |                                                                                                    |                                                                                                    |
| ✓ Elective Requirements for ADVA                                                                                                    | ANCED CARDIOTHORACIC SURGERY                                                                                                    |                                                                                                    | ✓ Requirements Complete                                                                                                    |
|                                                                                                    |                                                                                                    |                                                                                                    |                                                                                                    |
| These requirements only need to I                                                                                                    | be completed once per elective. If you apply to additional dates for this elective,                                                                                                    | rou will not have to complete these requirements again.                                                                                                    |                                                                                                    |
|                                                                                                    |                                                                                                    |                                                                                                    |                                                                                                    |
| Requirement Name                                                                                                    | Attachments                                                                                                    | Status                                                                                                    | Actions                                                                                                    |
| Requirement Name                                                                                                    | Attachments<br>ourriouum vitae_03052018.pdf                                                                                                    | Status<br>Complete                                                                                                    | Actions<br>(2° Edit                                                                                                    |
| Requirement Name<br>CV<br>Disclosure Consent                                                                                                    | Attachments currioulum vtae_00050118.pdf UCSF Veting Student Declarate Context.pdf                                                                                                    | Status<br>Complete<br>Complete                                                                                                    | Actions<br>(2 tost                                                                                                    |
| Requirement Name<br>CV<br>Disclosure Consent<br>Institution Immunization Form                                                                                | Attachments annoum vise_0005018.pdf UC57 Visiting Student Declosers Consent.pdf UC57 Visiting Student Instruction Prim.pdf                                                                                                    | Status Complete Complete Compl | Actions<br>Of the<br>Of the<br>Of the                                                                                                    |
| Requirement Name<br>CV<br>Disclosure Consent<br>Institution Immunization Form<br>Photo                                                                       | Attachments  Attachments  UCSP Vetrog Subert Decover Consent pd  UCSP Vetrog Subert Decover Consent pd  UCSP Vetrog Subert Immunation Pom pdf  _Photo pg                                                                                                    | Status  Complete  Complete | Actons<br>C and<br>C and<br>C                                                                                                 |
| Requirement Name<br>CV<br>Disclosus Consert<br>Institution Immunization Parm<br>Pitoto<br>Transcript                                                         | Attachments<br>currisoum vise_0005018.pdf<br>UC6F visiting Budent Declosure Consent.pdf<br>UC6F Visiting Budent immunation Prom.pdf<br>Photo.jtg                                                                                                    | Status  Complete  Complete Complete Complete Complete Co | Actons                                                                                                    |
| Requirement Name<br>CV<br>Disclosure Consent<br>Institution Immunization Form<br>Photo<br>Transcript                                                         | Attachments aurouum vtak_0002018.pdf UCSF Veting Student Desource Consent.pdf UCSF Veting Student Desource Consent.pdf UCSF Veting Student Immunitation Prom.pdf                                                                                                    | Status  Compete  Compete  Compete  Compete  Compete  (b be competed by your Home Institution)                                                                                                    | Actions<br>C test<br>C test<br>C test<br>C test<br>C test                                                                                                    |
| Requirement Name CV Discissure Consert Institution Immunization Form Photo Transcript  Elective Requirements for ADVA                                        | Attachments Attachments ucSP Vetry Student Discourse Consert pdf uCSP Vetry Student Discourse Consert pdf uCSP Vetry Student Immutation Pom.pdfPrints.jpg UNCED GENERAL SURGERY RED                                                                                                    | Status                                                                                                    | Actions<br>C ess<br>C ess                                                                                                    |
| Requirement Name CV Discissure Consent Institution Immunization Form Photo Transcript  Elective Requirements for ADVA                                        | Attachments  Attachments  ucSP Visiting Student Discourse Consert part UCSP Visiting Student Discourse Consert part UCSP Visiting Student Immunication Form partPhoto pg  NNCED GENERAL SURGERY RED                                                                                                    | Status                                                                                                    | Actions<br>C 600<br>C 600                                                                                                    |
| Requirement Name Cv Disclosure Consert institution Immunization Form Photo Transcript    Elective Requirements for ADVA To Trese requirements only need to 1 | Attachments           undown vise_0000016 pdf           UCSF Visiting Student Descene Consent pdf           UCSF Visiting Student Immuntation Point pdf          Photo pg           wNCED GENERAL SURGERY RED           be completed once per elective. If you apply to additional dates for this elective. | Status                                                                                                    | Actions<br>C an<br>C an<br>C a |
| Requirement Name CV Disclosure Consent institution immunization Form Photo Transcript    Elective Requirements for ADVA These requirements only need to I    | Attachments           unrokum Visk_D002018.pdf           UCSF Visiting Busient Deroseve Consert pdf           UCSF Visiting Busient Immunation Prom.pdf          Photo.jtg          Photo.jtg                                                                                                    | Status                                                                                                    | Actions                                                                                                    |

Please note: each institution may have different requirements/forms. Please double check the visiting student web page on each school's web site.

- Click "Edit" to upload documents
- When you select edit, you will be able to select to upload a document from your computer <u>OR</u> if you select "My Documents" it will retrieve your documents from your profile that you uploaded in step 3:

| Personal Information Adademic Information Add Electives Note Applications Issed below may have other requirements that are to be complet | Current Document: currioulum vitae, 03052018 pdf O Select a file from your computer  B Select a file from My Documents | comments with                   | not be displayed on this page |  |
|----------------------------------------------------------------------------------------------------|----------------------------------------------------------------------------------------------------|---------------------------------|-------------------------------|--|
| UC San Francisco 3 Electives                                                                                                    | Click here to select or type a search term<br>This field is required.                                                  | Carros School                   | ✓ Requirements Complete       |  |
| These requirements only need to be completed once per electronic                                                                         | over if you apply to additional datas for this electric, you will not have to con                                      | plete these requirements spain. |                               |  |

- Once you've uploaded your documents the requirement status will change from X Incomplete to Complete
- Upload all the required documents for each institution, then click **save and continue**.

### **Step 7: Elective Preferences**

- For this section, you will be able to rank your electives in order of preference
- You will also be able to choose how many elective experiences you would like to be assigned to at a host institution:

| rsonal Information    | ) <i>i</i> | Academic Information Add Election             | ves Requirements                   | Preferences           | Application Summary                      | Pay and Submit     |  |
|-----------------------|------------|-----------------------------------------------|------------------------------------|-----------------------|------------------------------------------|--------------------|--|
| Rank Your E           | lectiv     | /es                                           |                                    |                       |                                          |                    |  |
| rag and drop or use t | he arrow   | buttons to arrange your applications in order | r of preference. This will help th | e host understand you | ur priorities for a visiting elective at | their institution. |  |
| Maine Medical Ce      | nter       |                                               |                                    |                       |                                          |                    |  |
| How many electi       | ve expe    | riences would you like to be assigned         | d at this host institution?*       | 1 🗸                   |                                          |                    |  |
|                       | Rank       | Elective Name                                 | Dates                              |                       | Status                                   | Submission Date    |  |
|                       | 1          | EMR409-MM - Emergency Medicine                | 07/02/2018 - 07/27/2018            |                       | Ready to submit.                         |                    |  |
|                       |            |                                               |                                    |                       |                                          |                    |  |

• Click "Save and Continue"

## **Step 8: Application Summary**

• Review all of the information on the "Application Summary" page and if everything is correct, click "Save and Continue"

| monal information | Academic Information | Add Electives | Requirements | Preferences | Application Summary Pay | and Submit |                 |  |  |
|-------------------|----------------------|---------------|--------------|-------------|-------------------------|------------|-----------------|--|--|
| Remonal Informs   | ation                |               |              |             |                         |            |                 |  |  |
| Contrast Deleter  | 0000                 |               |              |             |                         |            | Common Landaura |  |  |
| Contact Details   |                      |               |              |             |                         |            | Corrent Address |  |  |

# Step 9: Pay and Submit Application

- This section will provide an overview of your selected electives and the base fee. If you have selected more than 3 electives, an additional fee will be added.
- Once you pay, click on "Pay and Submit".

| rsonal Information Academic Information Add Electives Requirements Preferences Application Summary                                                                                       | Pay and Submit                                                                                                    |
|----------------------------------------------------------------------------------------------------|----------------------------------------------------------------------------------------------------|
| / for and submit your elective applications.                                                                                                    |                                                                                                    |
| The \$40 USD base fire includes up to three electives and any quantity of elective dates. Additional electives are \$15 USD each. If you apply for fever than application was submitted. | three electives, you will receive the difference as credits that can be used for up to one year from the date your first |
| itional Electives                                                                                                    |                                                                                                    |
| URG 140.01B - ADVANCED GENERAL SURGERY - COLORECTAL - UC San Francisco                                                                                                    | \$0.00                                                                                                    |
| tes: 03/04/2019 - 03/31/2019<br>04/01/2019 - 04/28/2019                                                                                                    | <ul> <li>Base for Later</li> </ul>                                                                                       |
| URG 140.01G - ADVANCED GENERAL SURGERY RED - UC San Francisco                                                                                                    | \$0.00                                                                                                    |
| ntes: 03/04/2019 - 03/31/2019                                                                                                    | Bave for Later                                                                                                    |
| URG 140.10 - ADVANCED CARDIOTHORACIC SURGERY - UC San Francisco                                                                                                    | \$0.00                                                                                                    |
| ates: 03/04/2019-03/31/2019<br>04/01/2019-04/28/2019                                                                                                    | Ease for Later                                                                                                    |
|                                                                                                    | Total: \$0.00                                                                                                    |
|                                                                                                    |                                                                                                    |

## **Step 10: Tracking Applications**

• Once you have submitted your application, you will be able to view and check the status of your applications by clicking on the **"Tracking"** tab:

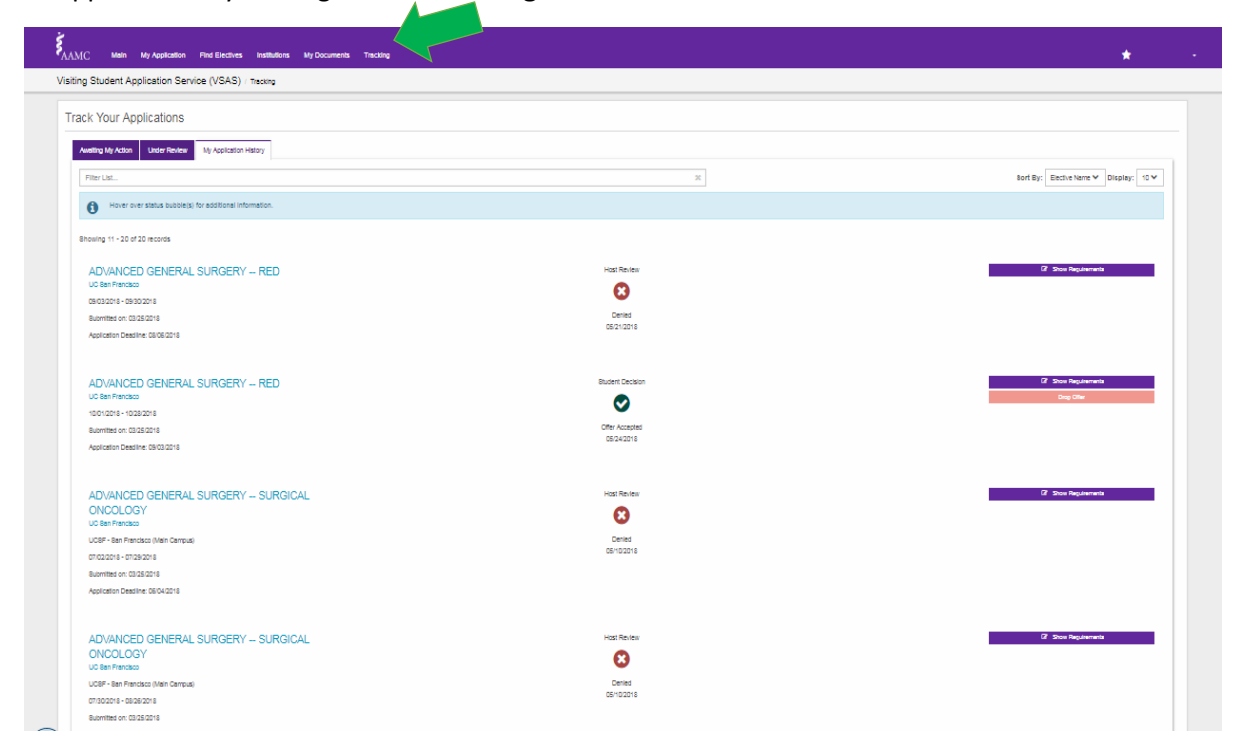